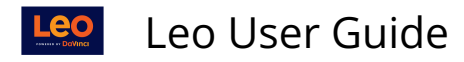

## **Event: Attendance**

When an Event is Mandatory, you must record your Attendance. This article will show you how to properly check-in and log your Attendance for a Mandatory Event.

## **Click on Event**

| Calendar Courses Search                                                                                                    | 🖂 🗘 k 🖵 🗐                   |
|----------------------------------------------------------------------------------------------------|-----------------------------|
| < Tue, 03/02/21 >                                                                                                    | Related Materials           |
| Today Day Week Month List Filter Add Event • More • Image: Comparison of the second second | No Documents Found          |
| 11am 11:00 - 12:00<br>M Cardio Pathophysiology 1<br>12pm                                                                                                    |                             |
| 1pm Practice Case Presentations<br>Surgery Clerskhip MD 2020-2021 R1 - EA:                                                                                                    | X<br>ST - Case Presentation |
| 2pm   2:10-4:40     M   D     Practice Case Presentations     D     Location:     D     Clinical Skills Lab                                                                                                    | o 2021-03-02 4:40 pm        |
| 3pm Type: Case Presentation   4pm Instructor: F. Faculty   4pm Status: M Mandatory Attendance                                                                                                    | 3                           |
| 5pm                                                                                                    |                             |

When you hover over an Event , you will see a quick overview of the Event.

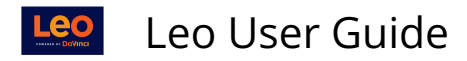

## **Click Record Your Attendance**

| Event: Practice Case Presentations |   |                            |                                        |                        |  |  |
|------------------------------------|---|----------------------------|----------------------------------------|------------------------|--|--|
| Details                            |   |                            | D Dress Code: Casual                   | Record Your Attendance |  |  |
| Manage Materials                   | < |                            | Mandatory Attendance                   |                        |  |  |
| Assignments                        |   | Location:<br>Date:         | DO Clinical Skills Lab<br>2021-03-02 🎬 |                        |  |  |
| Discussions                        |   | Time Zone:                 | America/Chicago                        |                        |  |  |
| Announcements                      |   | Event Type:<br>Your Role:  | Case Presentation<br>Student           |                        |  |  |
| Messages                           | < | Instructor:<br>Instructor: | 📼 Frank Faculty<br>📼 LCMS Plus Admin   |                        |  |  |
| Mapping                            | < |                            |                                        |                        |  |  |
| Assessments                        | < | Description                |                                        |                        |  |  |
| People                             | < | No description available   |                                        |                        |  |  |

If you are in attendance for an Event which requires you to log your attendance if you are present, click the button: **Record Your Attendance.** 

| Record Your Attendance                                                                                                    |                             |  |  |  |  |  |
|----------------------------------------------------------------------------------------------------|-----------------------------|--|--|--|--|--|
| Click <b>CONFIRM</b> to affirm that you are in attendance at this event.<br>Click <b>CANCEL</b> to exit this screen without recording your attendance. |                             |  |  |  |  |  |
| Reminder: when you click Confirm, you are affirming that you are present in the classroom for the mandatory session                                    |                             |  |  |  |  |  |
| This process can take up to 30 seconds                                                                                                    |                             |  |  |  |  |  |
| CANCEL: I am NOT in attendance                                                                                                    | CONFIRM: I am in attendance |  |  |  |  |  |

- This option will record your attendance in this Event.
- When you click **Confirm**, you are affirming that you are present in the classroom.
- If you click **Cancel**, you are acknowledging that you are not in attendance at the Event and you will exit this screen without recording your attendance.

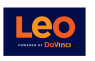

## Leo User Guide

| Section: Neuroscienc                  | ces | Event: Thalamus, Struct   | ure & Function                                    | R | elated Materials | v - 7 0                                          |                           |  |  |
|---------------------------------------|-----|---------------------------|---------------------------------------------------|---|------------------|--------------------------------------------------|---------------------------|--|--|
| Event: Thalamus, Structure & Function |     |                           |                                                   |   |                  | Exam(s)                                          |                           |  |  |
| Details                               |     |                           |                                                   | * |                  | % Module - Patient Rights and Ethics (EX), Avail | until 2021-04-03 08:00:00 |  |  |
| Assignments                           |     | Attendance has been       | recorded                                          |   |                  | Event Material(s)                                |                           |  |  |
| Discussions                           |     | Date:                     | 2021-04-01 @                                      | · |                  | Thalamus_2021_1_pp                               |                           |  |  |
| Announcements                         |     | Time Zone:<br>Time:       | America/New_York<br>1:25 PM - 4:40 PM [ 195 min ] |   |                  | Thalamus_2021_3_pp                               |                           |  |  |
| Mapping                               | <   | Event Type:<br>Your Role: | Lecture<br>Student                                |   |                  | □ 🖪 Thalamus_2021_6_pp                           |                           |  |  |
| Assessments                           | <   | Instructor:               | E Frank Faculty                                   |   |                  |                                                  |                           |  |  |
| People                                | <   | Description               |                                                   |   |                  |                                                  |                           |  |  |

Once you have Confirmed you are in attendance from the RECORD YOUR ATTENDANCE screen you will be brought back to the Event screen and will receive a pop-up indicating your Attendance has been recorded.

**Warning**: It is an Honor Code violation to record your attendance in an Event when you are not actually present.